# e 研修 【PDCA運用チェック】

[Simple e-Learning Management System Plus]

## 操作説明書【管理者機能】

### (運用チェック・テーマ運用管理編)

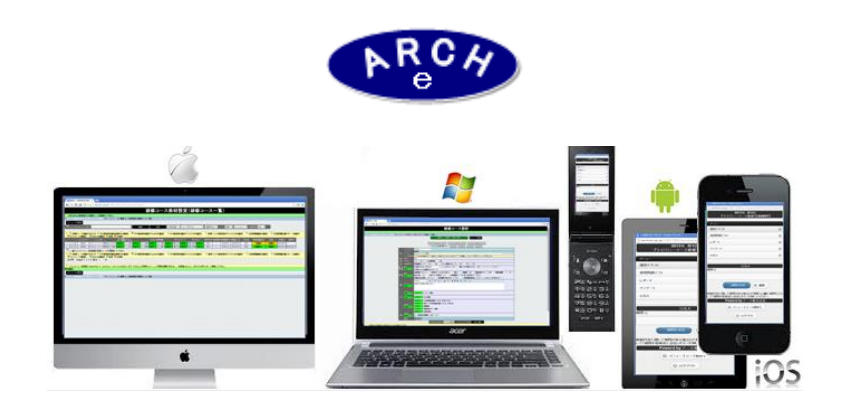

#### 2019年7月 Ver.4.0 アーチ株式会社

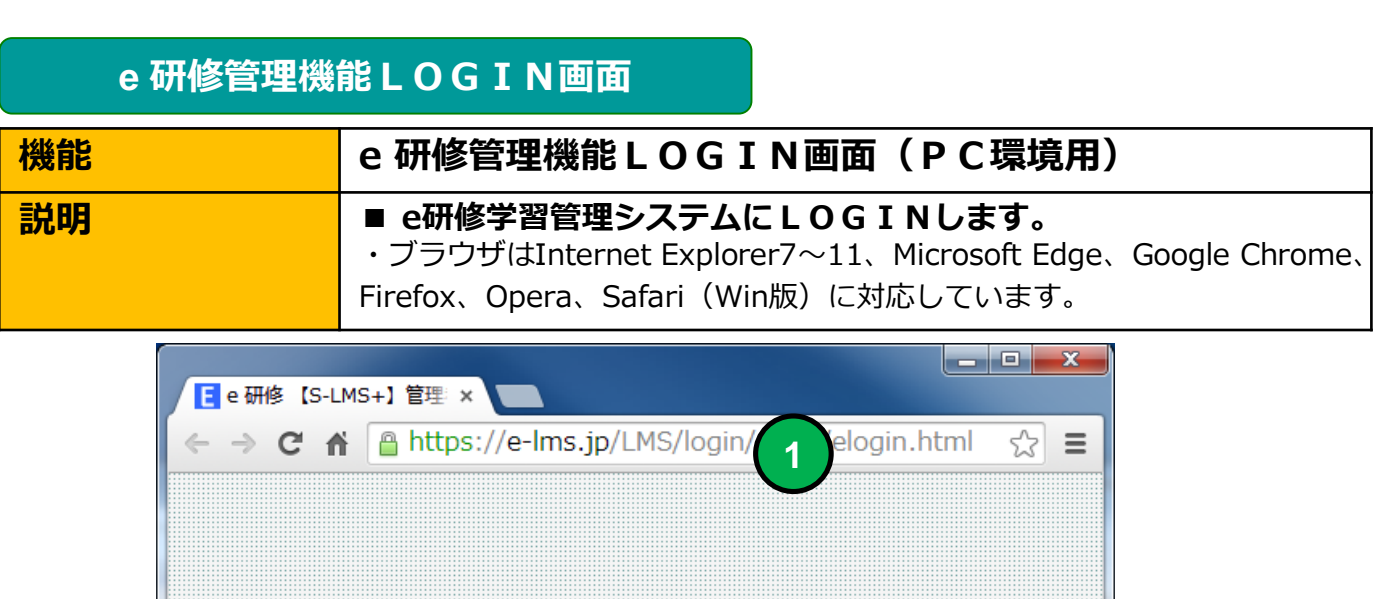

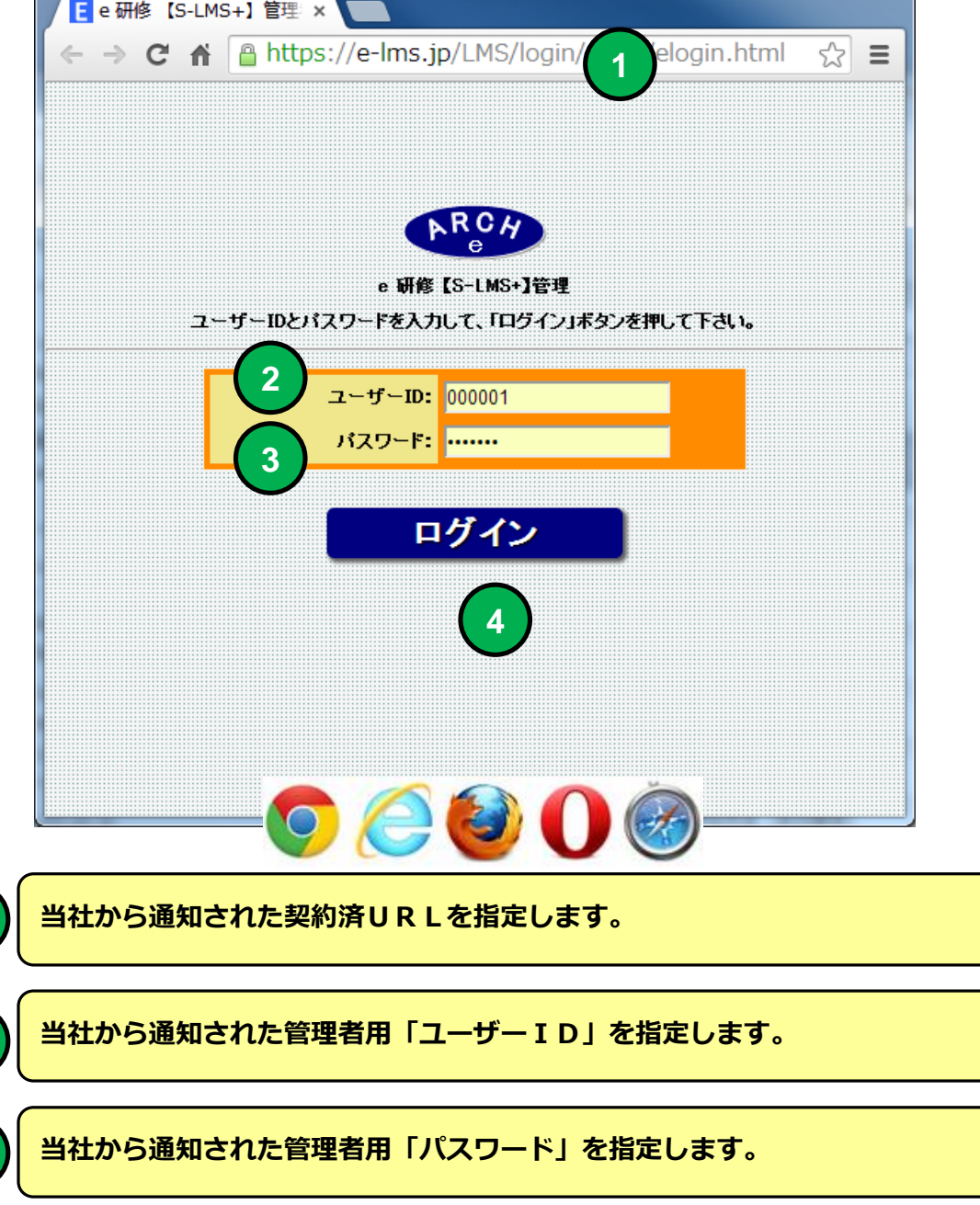

「ログイン」ボタンをクリックすると「e研修メニュー」画面に移動します。

e 研修メインメニュー

| 機能 | e 研修メインメニュー(e 研修設定タブ)                                                                                                    |
|----|----------------------------------------------------------------------------------------------------|
| 説明 | <ul> <li>運用チェック・テーマ設定</li> <li>・テーマを定義(テーマ名、実施期間、使用機能の選択等)します。</li> <li>運用チェック・コンテンツ設定</li> <li>・テーマに資材(インシデントレポート、チェックリスト、<br/>理由・意見)を設定します。</li> <li>運用チェック・対象者設定</li> <li>・テーマに「社員マスタ」に登録した社員より対象者を割り当てます。</li> <li>運用チェック・実施管理</li> <li>・PDCA運用チェックの実施状況を管理します。</li> <li>運用チェックの実施履歴を参照できます。</li> </ul> |

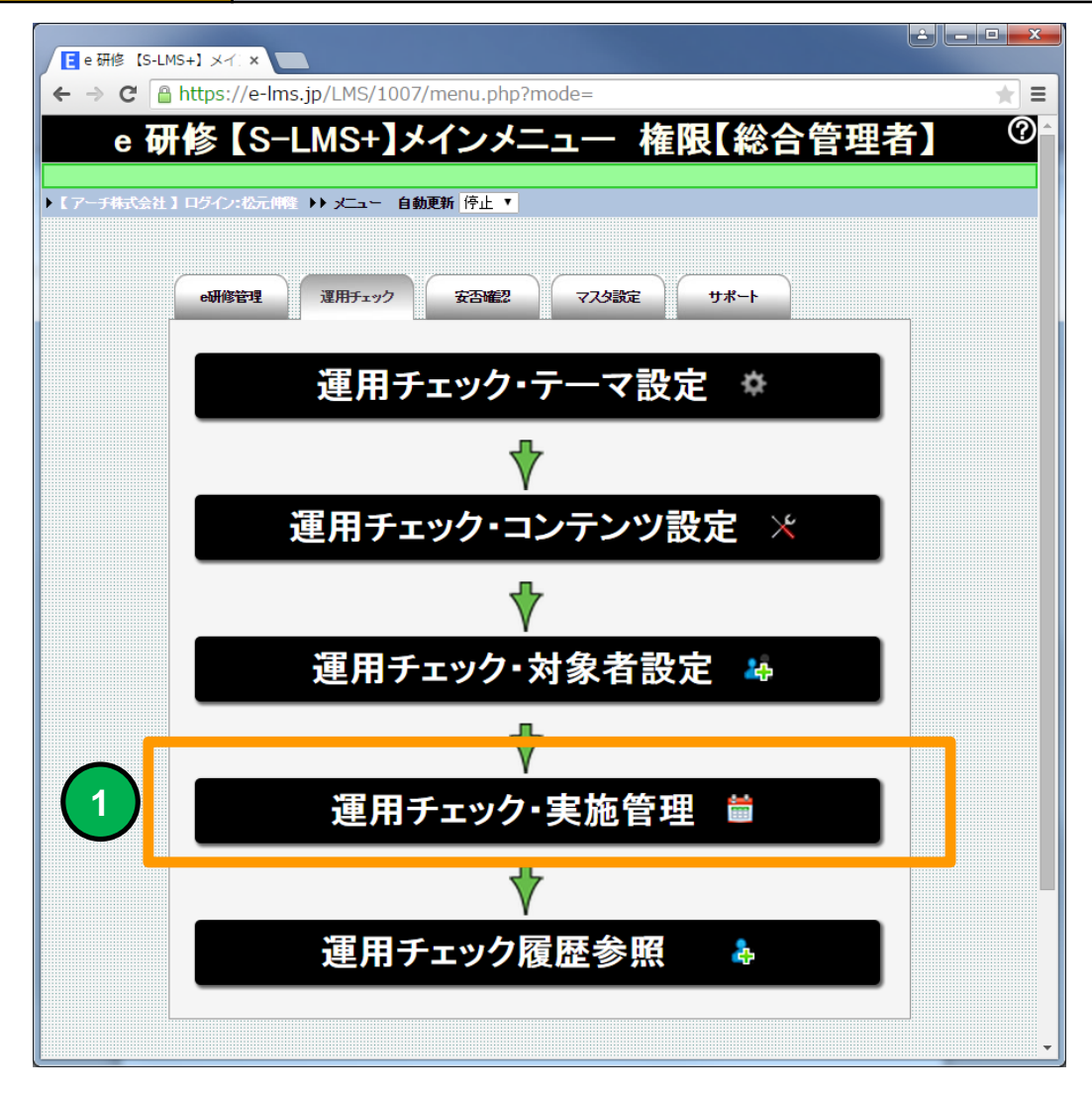

#### 運用チェック・実施管理(テーマー覧)画面に移動します。

1

#### 運用チェック・実施管理(テーマー覧)

| 機能 | 運用チェック・実施管理(テーマー覧)      |
|----|-------------------------|
| 説明 | ■運用チェック・実施管理テーマー覧を表示します |

| / 🔁 運用チ   | エック・実                                              | 施管理      | ×                      |                   |                |               |        |           |                |            |             |          |             |                   |          |          |            |            |
|-----------|----------------------------------------------------|----------|------------------------|-------------------|----------------|---------------|--------|-----------|----------------|------------|-------------|----------|-------------|-------------------|----------|----------|------------|------------|
| €⇒ (      | 🤋 🔒 ht                                             | ttps://  | e-lms.jp/LM            | ISCon/1000/operat | tion_lst00.php | ?mode=&page=1 |        |           |                |            |             |          |             |                   |          |          |            | ☆≡         |
|           | <b>賞 運用チェック・実施管理(テーマー覧) 景大同時接続数・5 [接続制限毎 ]</b> ⑦ ⑦ |          |                        |                   |                |               |        |           |                |            |             |          |             |                   |          |          |            |            |
|           |                                                    |          |                        |                   | -/11 /         |               | ±()    | <u> </u>  | 元/             |            | ( 196 30A • |          | 196 ID) P   |                   | 4        |          |            |            |
| ·金元林A 3 《 | ±1 ログイ                                             | ン:管理     | 5A 👀 x==               | ▶▶ 運用チェック・実施管理(   | テーマー覧)         |               |        |           |                |            |             |          |             |                   |          |          |            |            |
| ×==-      | こ戻る                                                |          |                        |                   |                |               |        |           |                |            |             |          |             |                   |          |          |            |            |
| 🤎 ज-२.    | ード・テージ                                             | 7名       |                        |                   |                | 除素 全件         | - 実施年度 | - ▼ -テーマカ | テゴリ - ▼   -運用料 | 规- ▼ ソート 昇 | 順・ テーマコ     | ード 🔻 自動更 | 听 停止 ▼      |                   |          |          |            |            |
| 9 88 1.30 | n=. ¬m                                             |          | F-5-3-+-+1 👫           |                   |                | ) r+am        |        |           |                |            |             |          |             |                   |          |          |            |            |
|           | H) - 70)                                           | RUE 2 30 | ■ 「注意ます」 ■ 「<br>済/対象者」 | テーマカテコリ           | テーマコード         | テーマ名          | 実施年度   | 実施回数      | 運用開始日          | 運用終了日      | 運用状況        | コノテノツ    | 対象者<br>登紙状況 | - インデント<br>- レポート | チェックリスト  | 理由·意見    | 登錄日        | 更新日        |
| 1 😳       | <b>2</b>                                           | 6        | 0/5                    | コンプライアンス          | 000001         | コンプライアンス1     | 2015   | 1         | 2015/2/12      | 2015/2/17  | 実施中         | 準備完了     | 登錄完了        | <b>2</b>          | <b>2</b> | <b>2</b> | 2015-02-12 | 2015-02-26 |
| 2         | <b>2</b>                                           | 6        | 0/1                    | コンプライアンス          | 000002         | コンプライアンス2     | 2015   | 1         | 2015/2/24      | 2015/2/24  | 実施中         | 準備完了     | 準備中         | 9                 | 8        | 8        | 2015-02-24 | 2015-02-26 |
| 3 🔅       | <b>2</b>                                           | 6        | 0/0                    | コンプライアンス          | 000003         | コンプライアンス3     | 2015   | 1         | 2015/2/24      | 2015/2/24  | 準備中         | 準備中      | 準備中         | <b>Ø</b>          | <b>Ø</b> | 8        | 2015-02-24 |            |
|           |                                                    |          |                        |                   |                |               |        |           |                |            |             |          |             |                   |          |          |            |            |
|           |                                                    |          |                        |                   |                |               |        |           |                |            |             |          |             |                   |          |          |            |            |
|           |                                                    |          |                        |                   |                |               |        |           |                |            |             |          |             |                   |          |          |            |            |
| 9 😳 👿     | テーマの                                               | 旋を対      | <b>モできます】 👫</b>        | 【テーマの対象者を管理でき     | ます】 🤡 【使用】 🤅   | 3 【未使用】       |        |           |                |            |             |          |             |                   |          |          |            |            |
| ×==-      | 一戻る                                                | 11 40.   |                        | THERE IN THE SIZE |                |               |        |           |                |            |             |          |             |                   |          |          |            |            |
| E MARCE   | ±1 ログイ                                             | ン:管理     | 5A 🕨 xta-              | ▶▶ 運用チェック・実施管理(   | テーマー覧)         |               |        |           |                |            |             |          |             |                   |          |          |            |            |
|           |                                                    |          |                        |                   |                |               |        |           |                |            |             |          |             |                   |          |          |            |            |
|           |                                                    |          |                        |                   |                |               |        |           |                |            |             |          |             |                   |          |          |            |            |
|           |                                                    |          |                        |                   |                |               |        |           |                |            |             |          |             |                   |          |          |            |            |
|           |                                                    |          |                        |                   |                |               |        |           |                |            |             |          |             |                   |          |          |            |            |

#### 運用チェック・実施管理(テーマー覧)画面

|   |     |                  | <b>済/対象者</b> | テーマカテゴリ  | テーマコード | テーマ名      |
|---|-----|------------------|--------------|----------|--------|-----------|
| 1 | έφ. | <b>2</b> ‡       | 0/5          | コンプライアンス | 000001 | コンプライアンス1 |
| 2 | ŝ   | <mark>2</mark> ‡ | 0/1          | コンブライアンス | 000002 | コンプライアンス2 |
| 3 | ŝ   | <b>2</b> ‡       | 0/0          | コンプライアンス | 000003 | コンプライアンス3 |
|   |     |                  |              |          |        |           |

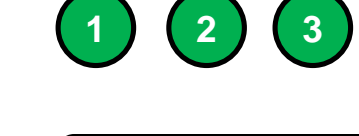

運用チェック・テーマ設定画面に移動します。

運用チェック対象者管理(一覧)画面に移動します。

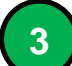

1

2

運用チェック実施結果画面に移動します。

| 運用チュ                                                                                                    | ェック実施結果                                                                                                    |  |  |  |  |  |  |  |
|----------------------------------------------------------------------------------------------------|----------------------------------------------------------------------------------------------------|--|--|--|--|--|--|--|
| 機能                                                                                                    | 運用チェック実施結果                                                                                                    |  |  |  |  |  |  |  |
| 説明                                                                                                    | ■運用チエック実施結果を棒グラフで表示します。                                                                                                    |  |  |  |  |  |  |  |
| 運用チェック実施結果 ×                                                                                               | // MSCon2/1000/eng_group_jud4_php2stcd=000001&mode=&page=1                                                                                                    |  |  |  |  |  |  |  |
| ► 【 A株式会社】ログイン:管理者A → → 大                                                                                  | 少 運用チェック実施結果     ⑦       □ - い 運用チェック:実施管理(テーマー覧) い 運用チェック実施総果     □ - い 運用チェック:実施管理(テーマー覧) い 運用チェック実施総果     □ - い 運用チェック:実施管理(テーマー覧) い 運用チェック実施総果     □ - い 運用チェック:実施管理(テーマー覧) い 運用チェック実施総果     □ - い 運用チェック:実施管理(テーマー覧) い 運用チェック実施総果     □ - い 運用チェック:実施管理(テーマー覧) い 運用チェック実施総果     □ - □ - □ - □ - □ - □ - □ - □ - □ - |  |  |  |  |  |  |  |
| 連用ナェック・実施管理(テーマー<br>【チェックJスト回答】                                                                            |                                                                                                    |  |  |  |  |  |  |  |
| 項目1<br>項目2<br>項目3<br>項目4<br>項目5                                                                            |                                                                                                    |  |  |  |  |  |  |  |
| 項目6<br>項目7<br>項目8<br>項目9<br>項目10                                                                           |                                                                                                    |  |  |  |  |  |  |  |
| 0.0<br>【項目1】離席および退社時は机上に重要な情報                                                                              | 1.0 2.0<br>服を放置しない                                                                                                    |  |  |  |  |  |  |  |
| 【項目2】重要な情報は鍵付きキャビネットに保留<br>【項目3】重要な情報が記載された紙媒体を廃棄                                                          | <ul> <li>         ざしている              をする時はシュレッダーを使用している</li></ul>                                                                                                    |  |  |  |  |  |  |  |
| 【項目4】最終退出時には社内点検リストに沿ってチェックを行う     (項目5)メールを送る前には送信先アドレスを再確認している       【項目6】情報を取得する場合、違法な手段で取得はしていない     2 |                                                                                                    |  |  |  |  |  |  |  |
| 2月日72 16年間は利用目的に沿った取り扱いをし<br>【項目8】会社や業務のことを第三者の人に話し<br>【項目9】公共の場所で会社の業務内容の話をし                              |                                                                                                    |  |  |  |  |  |  |  |
| PADIN AN PROCESSION PULS. 9                                                                                |                                                                                                    |  |  |  |  |  |  |  |

運用チエック全対象者のチェック実施結果を棒グラフで表示します。

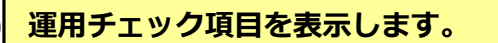

| 機能 | 運用チェック対象者管理(一覧)                            |
|----|--------------------------------------------|
| 説明 | ■運用チェックテーマに登録された対象者の運用チェック実施状況一覧を<br>表示します |

| ■ 連用チェック対象者管理 ×                                          |                                     |                                        |                       |                       |                                                                                                    | 1.0                            | 10         |            |                  | 10.1       |      |   |               |            |            |
|----------------------------------------------------------|-------------------------------------|----------------------------------------|-----------------------|-----------------------|----------------------------------------------------------------------------------------------------|--------------------------------|------------|------------|------------------|------------|------|---|---------------|------------|------------|
| ← → C 🖀 https://e-I                                      | ms.jp/LMSCon2/10                    | 000/operation                          | _lst22.php?COUF       | RSE_CODE              | =00000                                                                                                    | 1&mode                         | e=upd&md   | =2&mode    | =&page           | e=1&ds     | sp=1 |   |               | ដ          |            |
|                                                          | 運用チェ                                | ック対象                                   | 者管理(-                 | -暫)                   | 201                                                                                                    | 5年4                            | 日笛         | 100        | ンプ               | ライ         | アン   | ス | 1 ]           |            | $\bigcirc$ |
|                                                          |                                     |                                        | нычы                  | 367                   |                                                                                                    |                                |            |            |                  | ~ 1        |      |   |               |            |            |
| ► 【 A株式会社 】 ログイナ 管理者A                                    | ▶ メニュー ▶▶ 運用チェッ                     | ク・実施管理(テーフ-                            | ・・います。                | 象素管理(一暫               | )                                                                                                    |                                |            |            |                  |            |      |   |               |            |            |
| 運用チェック・実施管理(テー                                           | -マー管)に戻る                            | メニューに戻る                                | 20 · · · AB(1) = / // |                       | ·                                                                                                    |                                |            |            |                  |            |      |   |               |            |            |
|                                                          |                                     |                                        |                       |                       |                                                                                                    |                                |            |            |                  |            |      |   |               |            |            |
| 🦯 🔎 受講者氏名・ユーザーDD 📃                                       |                                     | 検索                                     | 全件                    | 実施状況 - 物              | ∜况-                                                                                                    |                                |            | •          | -本支店             | . <b>T</b> | -所属- | • | -役職- ▼        | -勤務状態- ▼ ) | ノート 昇      |
|                                                          |                                     | <u> </u>                               |                       |                       | •                                                                                                    |                                |            |            |                  |            |      |   |               |            |            |
| ● ● 【チェック対象者の実施結果                                        | 果を印刷することができます】                      | 😳 [利用中] 🛇                              | 利用停止】 🗸 【未修了】         | 】 🕊 【修了】              | 😂 【未使用】                                                                                                    | 【チェック                          | Jスト】O出来て   | いる × 出来て   | . <b>\%</b> () ∆ | 該当しなし      | 1    |   |               |            |            |
| 티셰티 티셰티2 등' (2                                           | ··································· | F-ID 77,79-F                           | 受講者氏名                 | レポート                  | ÚŹĚ (                                                                                                    | 理田·慈見                          | 開始日        | 統了日        | 項目数              | 0          | ×    | Δ | EX-IL         | Eメール1囲知    | EX-        |
|                                                          | 000001 mat@z                        | ipmap.jp 7j28nr                        | 山田 185                | ×                     |                                                                                                    |                                | 2015-04-12 | 2015-04-12 | 10               | 10         | 0    | 0 | mat@zipmap.jp | 2.通知の資     | 201        |
|                                                          | 000002 matez                        | ipmap.jp 3y8tud                        | 山田3郎                  |                       | - V                                                                                                    |                                |            |            |                  |            |      |   | mat@zipmap.jp | 未通知        |            |
| - + 🍒 🕉 🥭                                                | 000004 mat@z                        | ipmap.jp k93iaw                        | 山田 4.88               | ×                     | ×                                                                                                    | ×                              |            |            |                  |            |      |   | mat@zipmap.jp | 未通知        |            |
| 🔲 5 🚴 🚴 🕭                                                | 000005 mat@z                        | ipmap.jp gp8ygr                        | 山田5郎                  | <ul> <li>✓</li> </ul> | <ul> <li>Image: A set of the set of the</li></ul> | <b>~</b>                       |            |            |                  |            |      |   | mat@zipmap.jp | 未通知        |            |
| 6 📚 📚 💋                                                  | 000006 mat@z                        | ipmap.jp n1j6an                        | 山田6郎                  |                       | <b>~</b>                                                                                                    | <ul> <li></li> <li></li> </ul> |            |            |                  |            |      |   | mat@zipmap.jp | 未通知        |            |
|                                                          | 000007 mat@z                        | ipmap,p y3ykkf                         |                       | ×                     |                                                                                                    |                                |            |            |                  |            |      |   | mat@zipmap.jp | 未通知        | _          |
|                                                          | 000008 matez     000008 matez       | ipmapip 4inzya                         | LLEE 985              |                       |                                                                                                    |                                |            |            |                  |            |      |   | mat@zipmap.jp | 未通知        | -          |
|                                                          | -                                   |                                        |                       |                       |                                                                                                    |                                |            |            |                  |            |      |   |               |            |            |
| ▲ 全件 選択 】 溜涂                                             | 一括利用制                               | IRR -                                  | 一括利用制限解除              | -h                    | <b> 実施状況</b>                                                                                                    | リセット                           |            |            |                  |            |      |   |               |            |            |
|                                                          |                                     | 0                                      |                       |                       |                                                                                                    |                                |            |            |                  |            |      |   |               |            |            |
|                                                          | 担当者からのお                             | 知らせ                                    | 一指实施结果印刷              |                       |                                                                                                    |                                |            |            |                  |            |      |   |               |            |            |
| 【パスワード通知 💿 非通知 🔵 遥                                       | 🌆 🔍 別メールで通知                         | ◎ パスワードのみ                              | 再通知】                  |                       |                                                                                                    |                                |            |            |                  |            |      |   |               |            |            |
| 一括メール受講通知                                                | 【メール送信者アドレス:                        | 管理者-                                   | × 1                   |                       |                                                                                                    |                                |            |            |                  |            |      |   |               |            |            |
| 一任7~11自動送信予約                                             | 【→妊√ール自動送信予約                        | <b>p</b> .                             | #27・予約                | <b>7</b> 1            |                                                                                                    |                                |            |            |                  |            |      |   |               |            |            |
|                                                          |                                     |                                        | 000.                  | -                     |                                                                                                    |                                |            |            |                  |            |      |   |               |            |            |
| メール芝信アスト                                                 | 【テストメール受信アドレス:                      | mat@zipmap.jp 】                        |                       |                       |                                                                                                    |                                |            |            |                  |            |      |   |               |            |            |
| [9]件 Page [1/1] 表示                                       | 10 • 行 画面表示 小                       | ▼ SIZE                                 | 🖥 最新状況表示 💧            |                       |                                                                                                    |                                |            |            |                  |            |      |   |               |            |            |
| ログイン情報印刷                                                 |                                     |                                        |                       |                       |                                                                                                    |                                |            |            |                  |            |      |   |               |            |            |
| ログイン情報CSV                                                | 実施状況一                               | jicsv ]                                |                       |                       |                                                                                                    |                                |            |            |                  |            |      |   |               |            |            |
| ログイン情報EXCEL                                              |                                     | TEXCEL                                 |                       |                       |                                                                                                    |                                |            |            |                  |            |      |   |               |            |            |
| <b>進田壬</b> 二四方:宝佑祭理(5                                    | テーマー覧)に良る                           |                                        |                       |                       |                                                                                                    |                                |            |            |                  |            |      |   |               |            |            |
| ■<br>建加・エック 天地 日 年()<br>■<br>( A株式会社 ) ロライン: <u>毎週来A</u> |                                     | クーユートレス。                               | ・ N ) ト ) 運用チェックオ     | 免老管理(一覧               | )                                                                                                    |                                |            |            |                  |            |      |   |               |            |            |
| T MARKET BO DE LUI                                       |                                     | · ···································· | 30 / ABIL) + 9 / A    |                       | -                                                                                                    |                                |            |            |                  |            |      |   |               |            |            |
| <b>▲</b>                                                 |                                     |                                        |                       |                       |                                                                                                    |                                |            |            |                  |            |      |   |               |            | F          |

#### 運用チェック対象者管理(一覧)画面

選択した運用チェックテーマ設定の対象者を一覧表示します。対象者の運 用チェック実施状況を管理することができます。

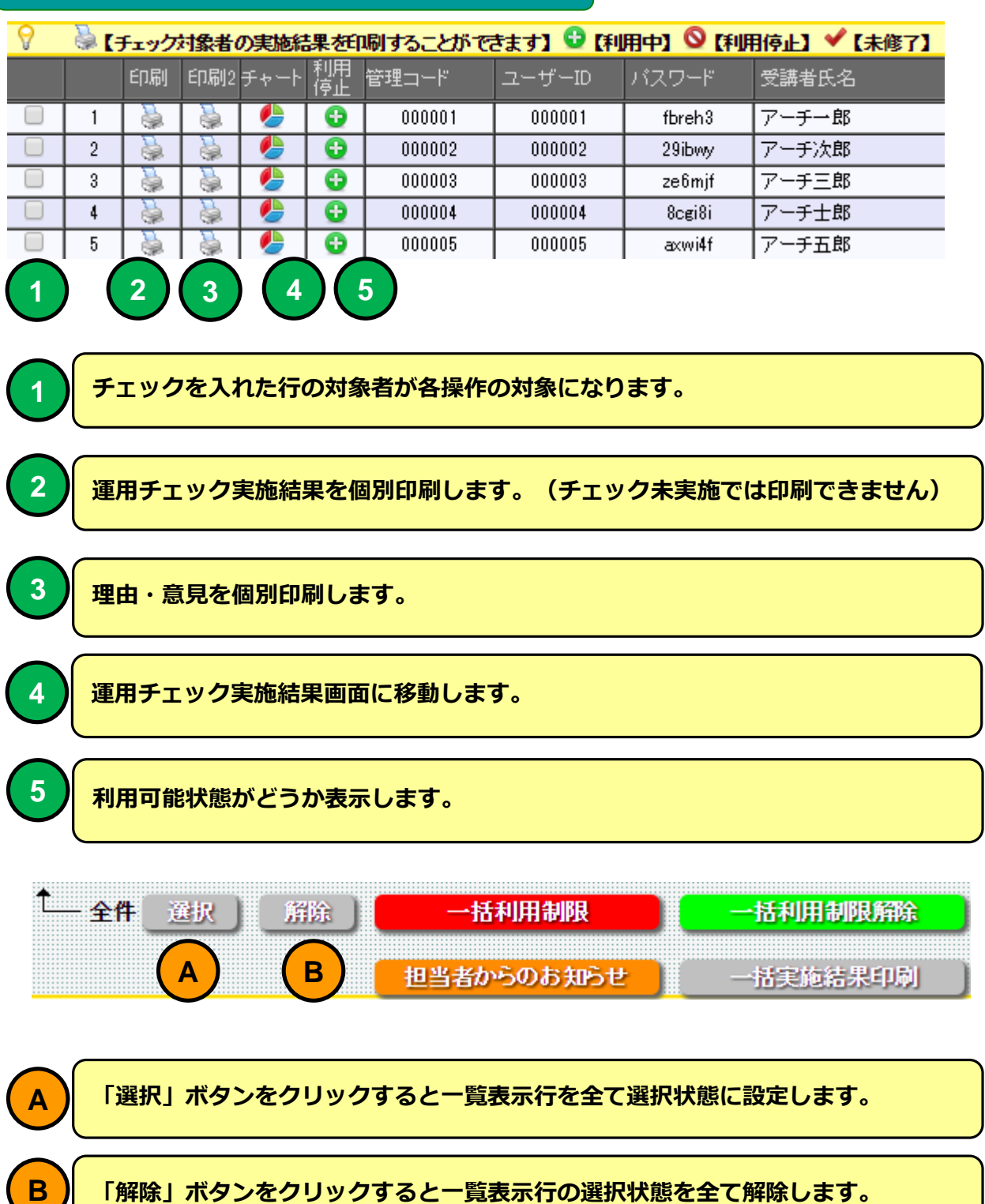

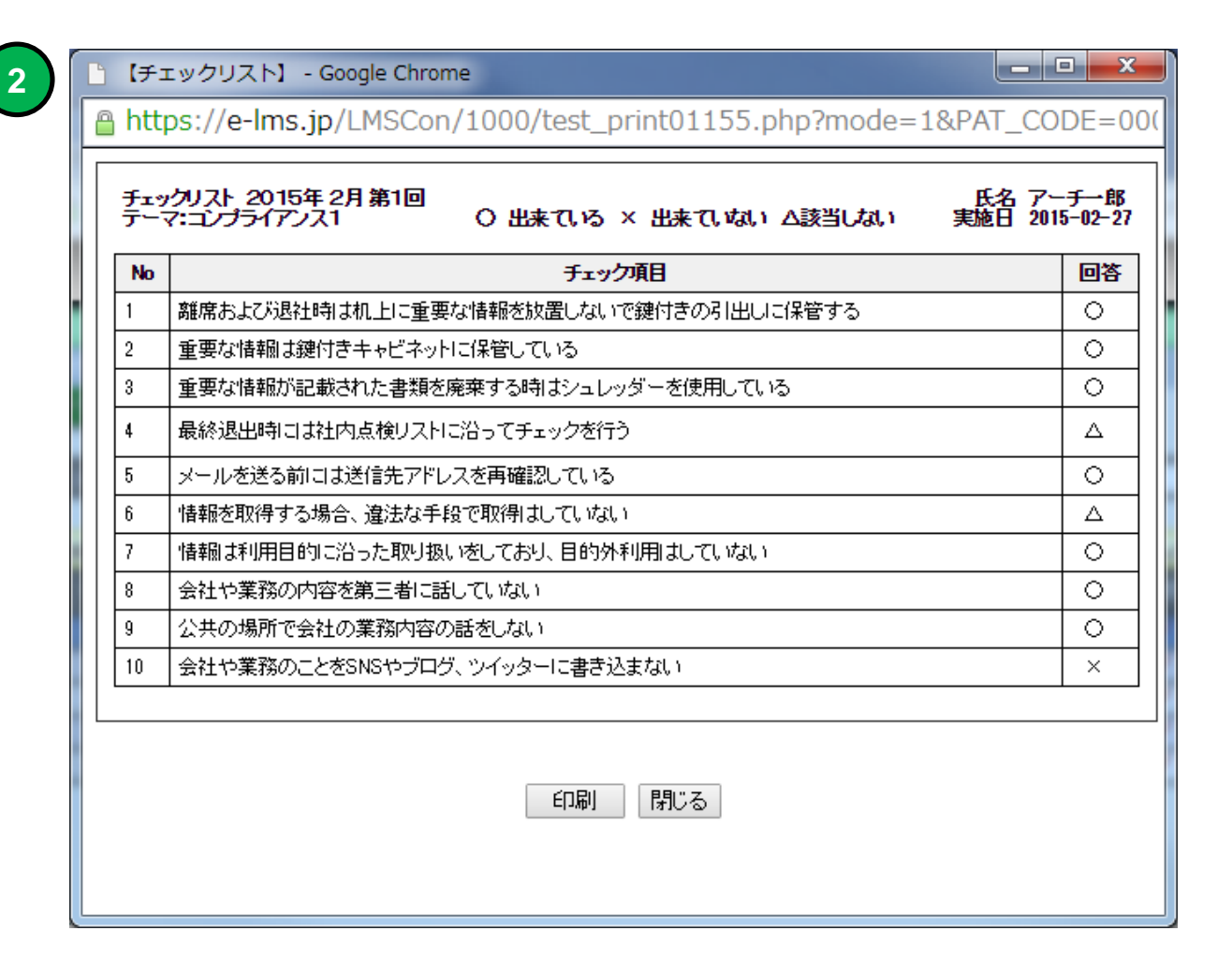

#### 運用チェック実施結果個別印刷例

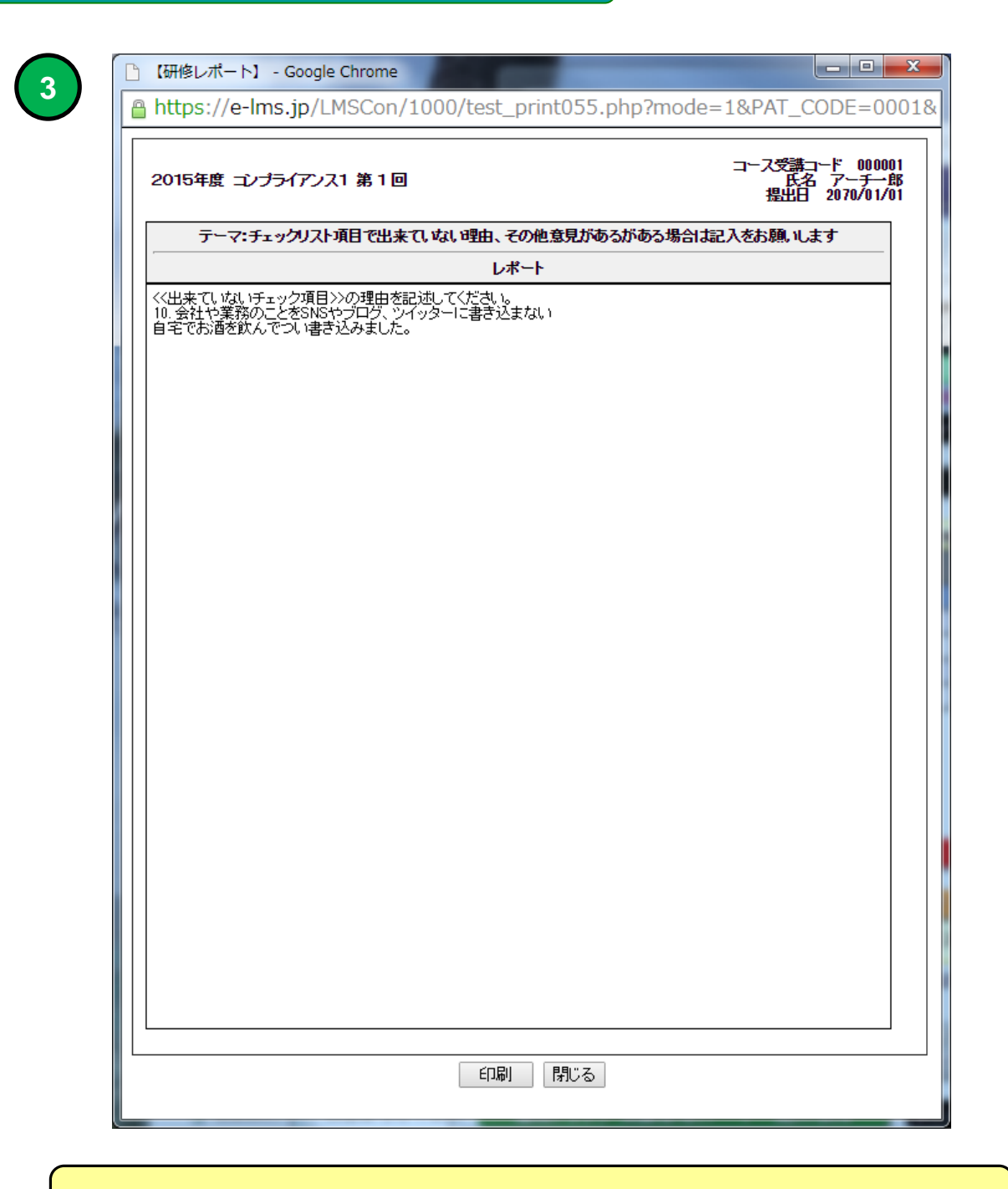

#### 理由・意見個別印刷例

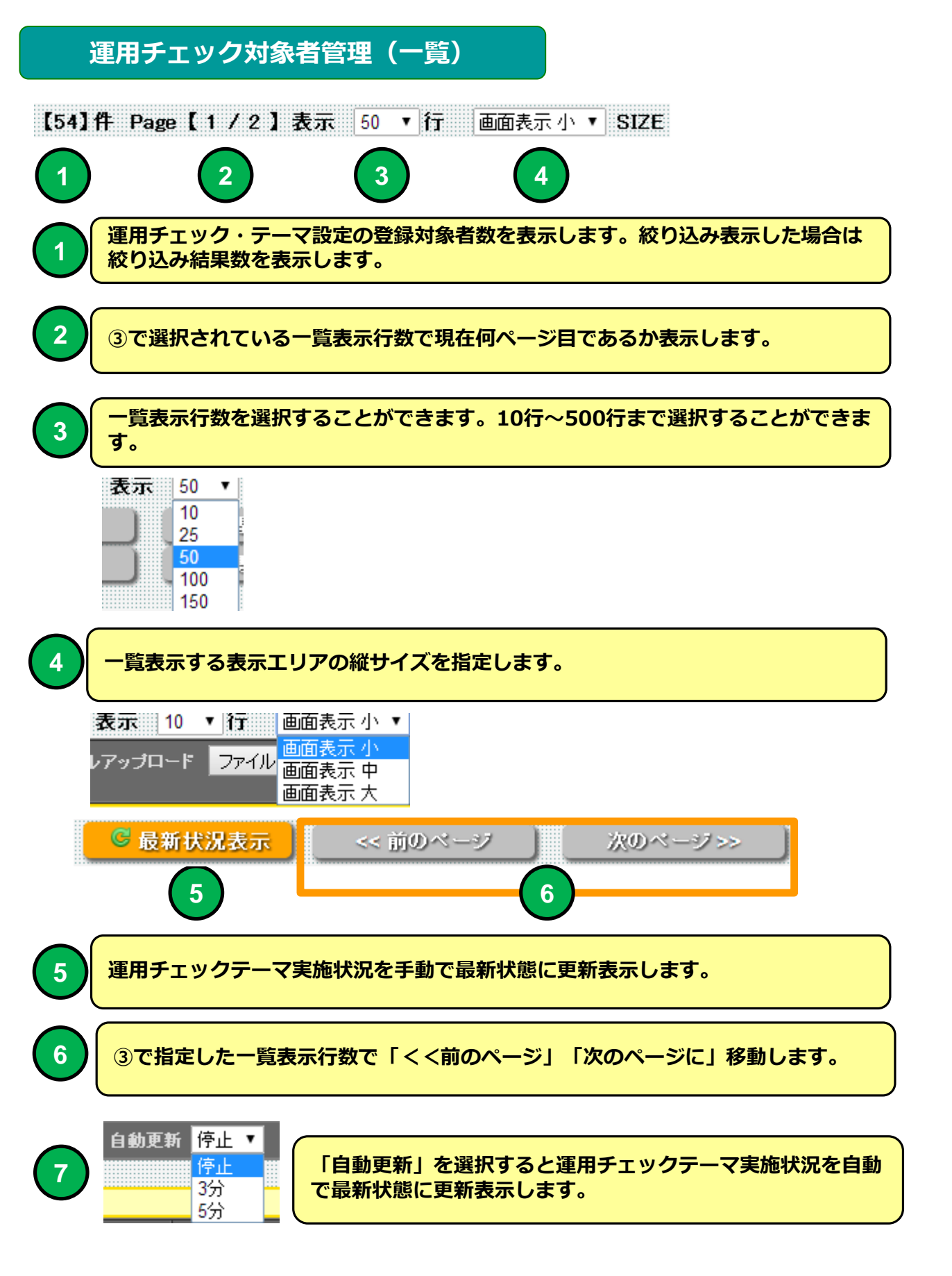

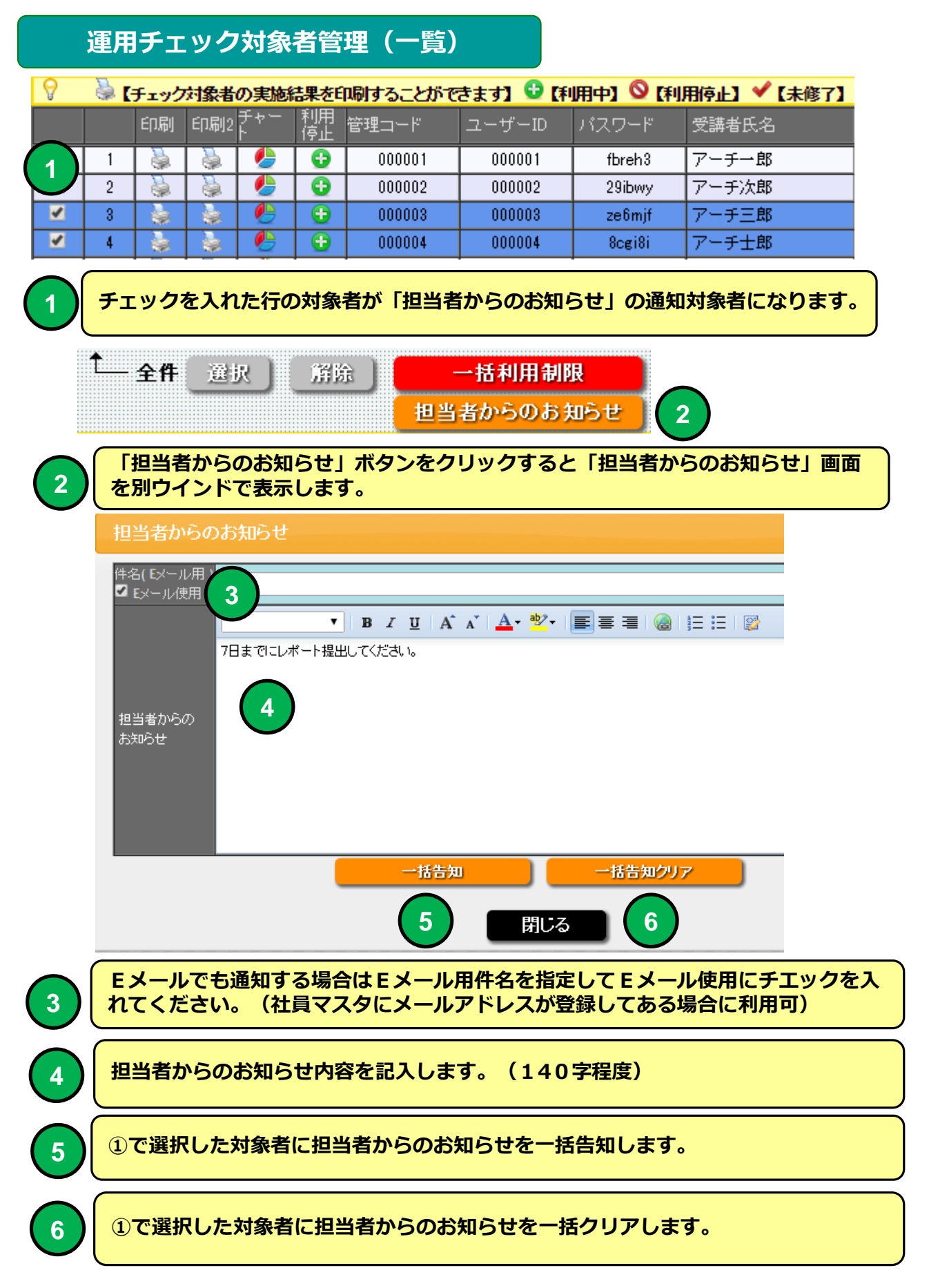

#### PC 運用チェック・メニュー画面 例

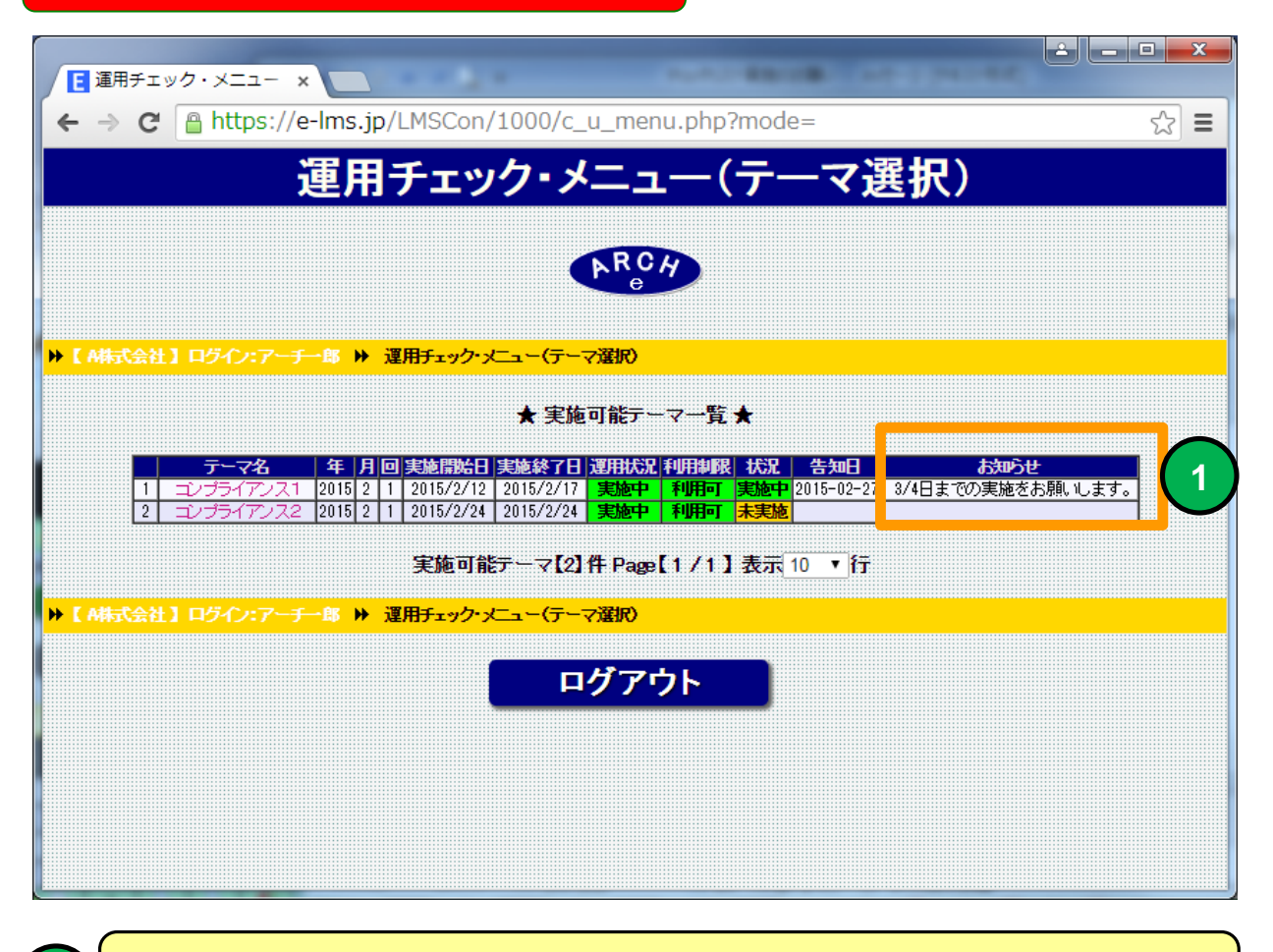

#### 担当者からのお知らせ表示例

| 🖂 🛃 ۹ ۴ ۵ ۰                                                | <u>0</u> =                                                                                                    | チェックリスト実施のお願い - メッセー                                                      | -ジ (テキスト形式)                                                                |                    |                              | ×        |  |  |
|------------------------------------------------------------|----------------------------------------------------------------------------------------------------|---------------------------------------------------------------------------|----------------------------------------------------------------------------|--------------------|------------------------------|----------|--|--|
| ファイル メッセージ                                                 |                                                                                                    |                                                                           |                                                                            |                    |                              |          |  |  |
| ○ 無視<br>る 迷惑メール → 削除<br>当前た                                |                                                                                                    | <ul> <li>2 移動:?</li> <li>▲ 上司に転送</li> <li>マ</li> <li>かーム宛て電子メマ</li> </ul> | <sup>●</sup> ルール ▼ <sup>●</sup> のneNote <sup>●</sup> アクション ▼ <sup>変動</sup> | ☆ 未読にする * フラグの設定 ▼ | <b>みあめ</b><br>翻訳 ♪ ズ<br>毎年 ブ | -4       |  |  |
| ASJak<br>差出人: 担当管理<br>宛先: mat@zipma<br>C C:<br>件名: チェックリスト | 削除         这個         クイック操作         移動         夕グ         編集         スーム           差出人:         担当 管理者A <mat0ezipmap.ip>         送信日時:         2015/02/27 (金) 10:53           第元:         met00zipmap.ip         送信日時:         2015/02/27 (金) 10:53           CC:              作名:         チェックリスト実施のお願い</mat0ezipmap.ip> |                                                                           |                                                                            |                    |                              |          |  |  |
| 3/4日までの実施を                                                 | どお願いします。                                                                                                    |                                                                           |                                                                            |                    |                              |          |  |  |
| mat@zipmap.jp                                              |                                                                                                    |                                                                           |                                                                            |                    | 2                            | 12ª ¥    |  |  |
|                                                            |                                                                                                    | 3 お知らせ<br>3 RE・「卒刍1 △ = _ ^ / デ = 7 №                                     | 正体相                                                                        | 10.50              | 11 分前<br>2015/02/26          | * *<br>* |  |  |

#### メール通知も使用 例

8

す。

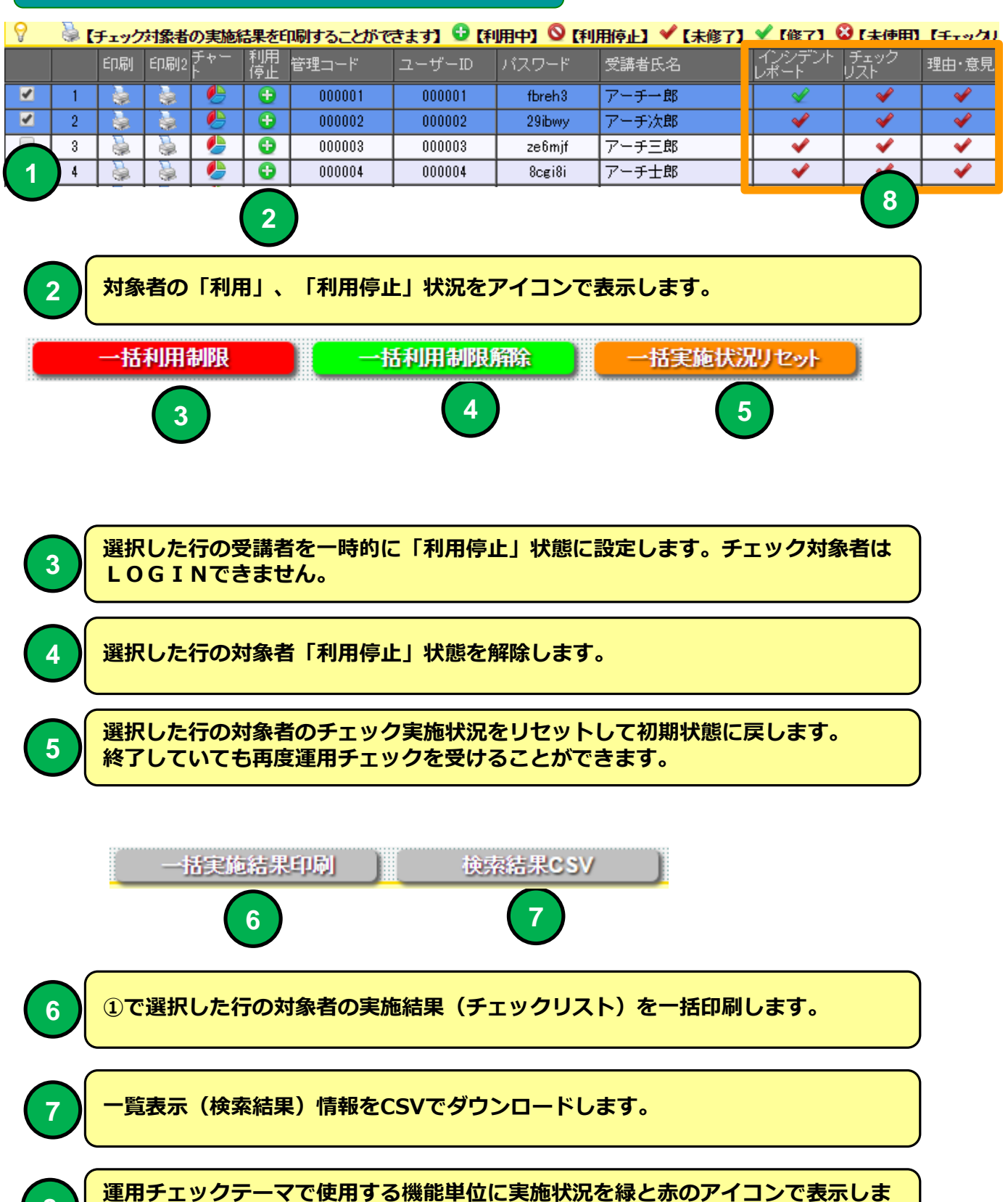

|       | 運用     | チェック             | 对象者管           | 管理(·         | 一覧)  |       |      |        |       |
|-------|--------|------------------|----------------|--------------|------|-------|------|--------|-------|
| 開始日   |        | 終了日              | チェック<br>項目数    | 0            | ×    | Δ     |      |        |       |
| 2015- | -02-26 | 2015-02-27       | 10             | 7            | 2    | 1     |      |        |       |
| —     | 1      | 2                | 3              |              | (4)  |       |      |        |       |
|       |        |                  |                |              |      |       |      |        |       |
| 1     | 対象     | 者が運用チュ           | ックに最           | 観に実          | 施開始日 | を表示   | します。 |        |       |
| 2     | 対象     | 者の運用チュ           | シク終了           | て日を表         | 示します | 0     |      |        |       |
| 3     | FI     | ックリストの           | 〕項目数を          | 表示し          | ます。  |       |      |        |       |
| 4     | チェッい]( | ックリストの<br>こ分けて表示 | )選択結果<br>えします。 | <b>₹</b> €○【 | できてい | いる】 × | 【できて | いない】 🛆 | 【該当しな |

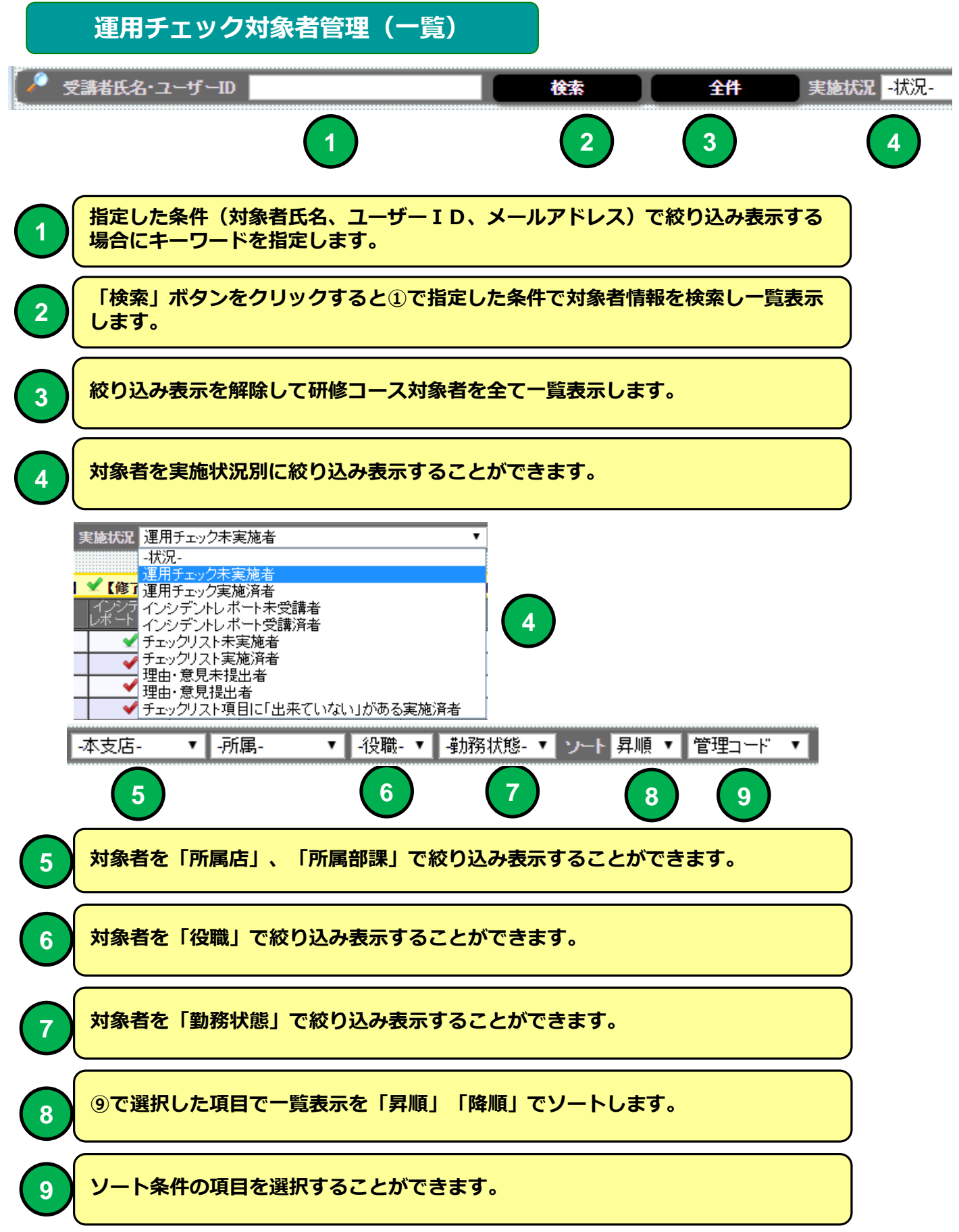

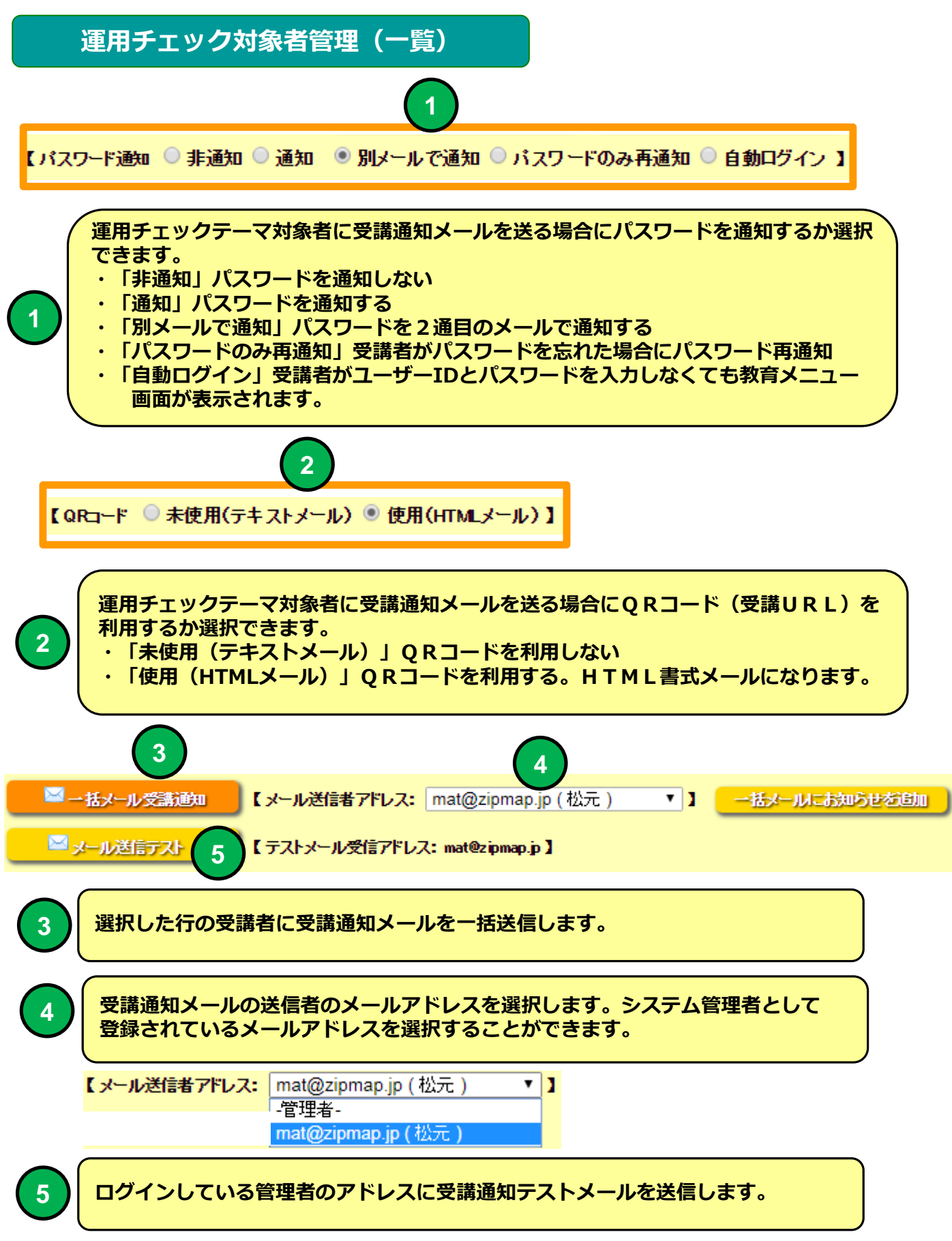

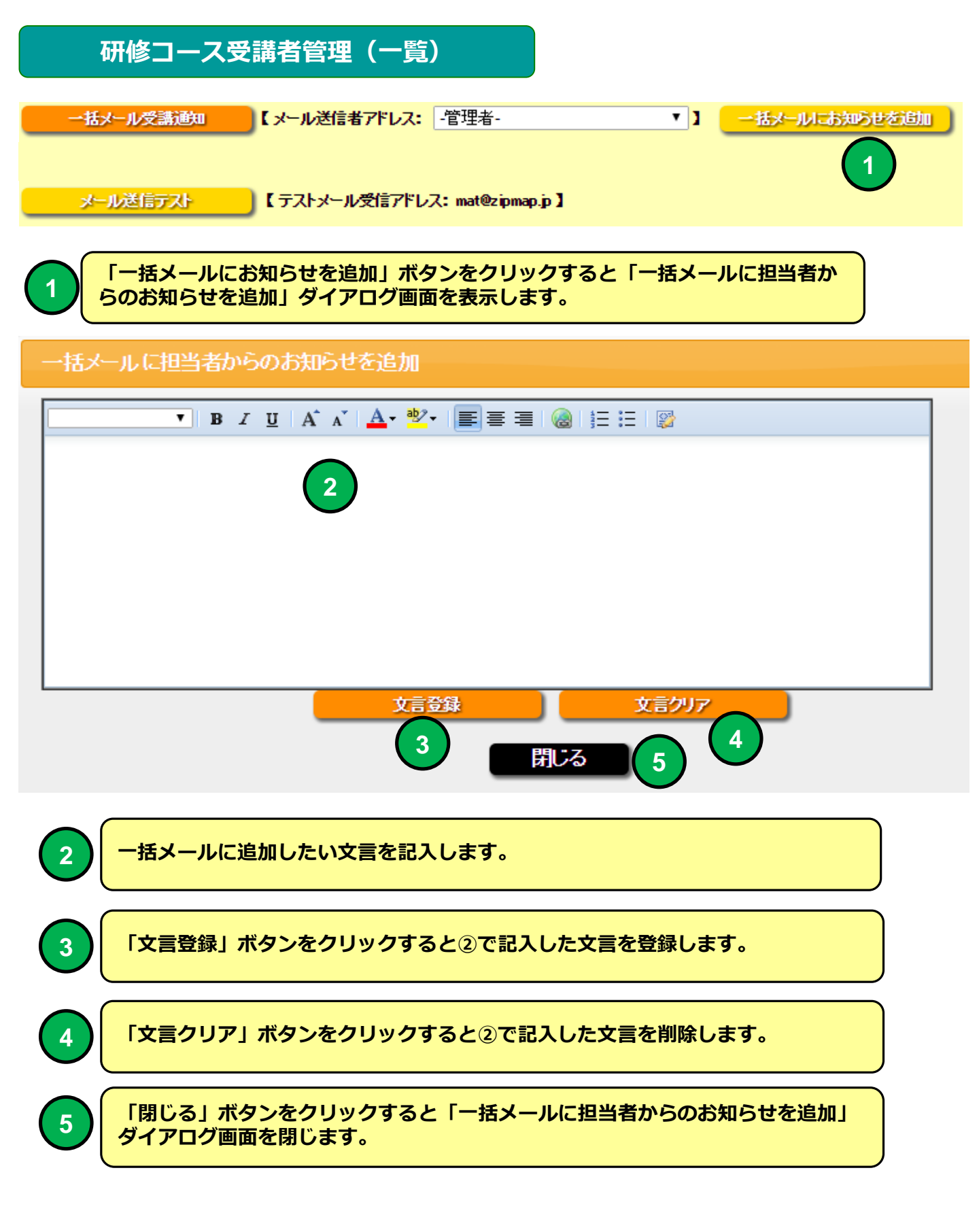

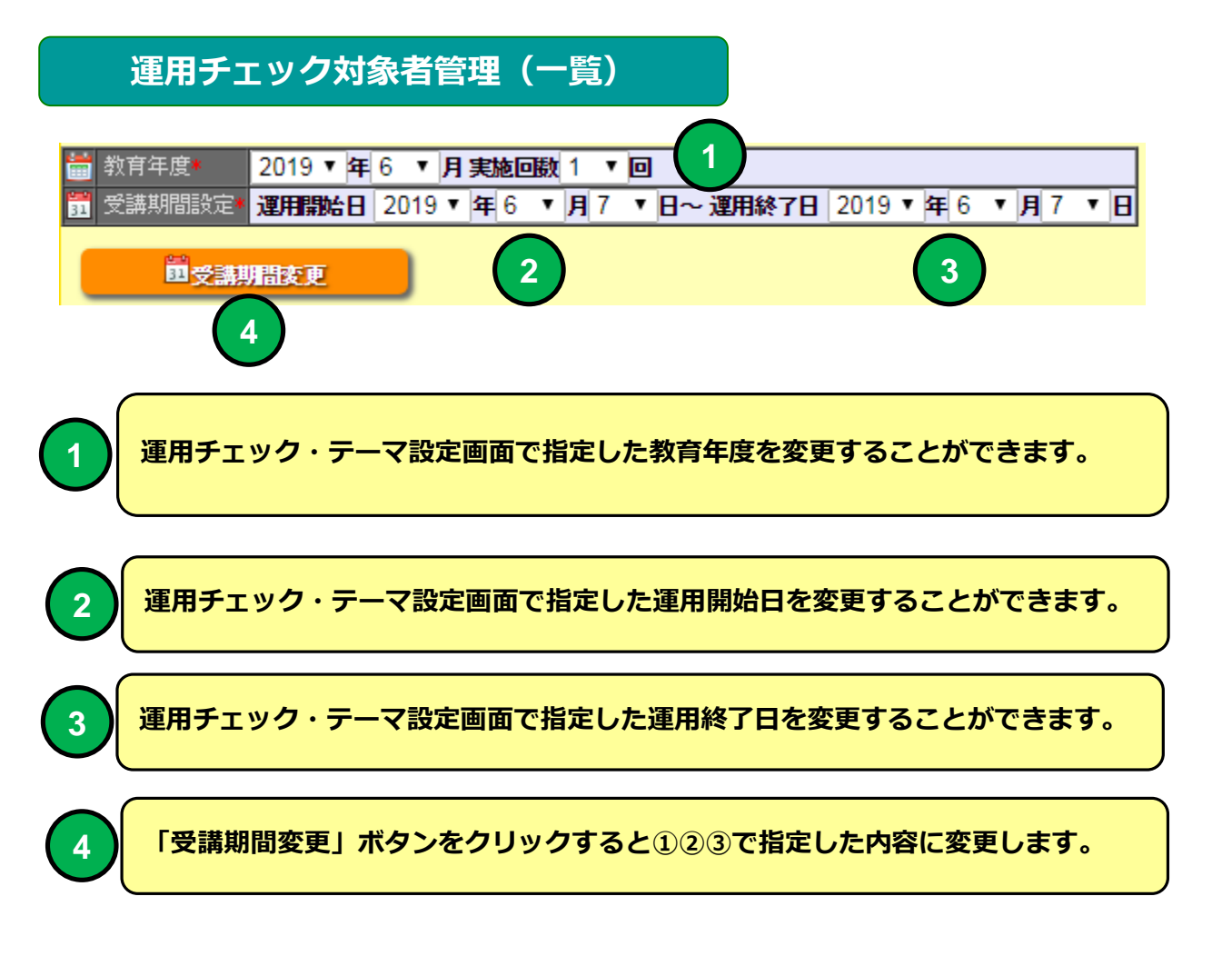

運用チェック実施通知メール

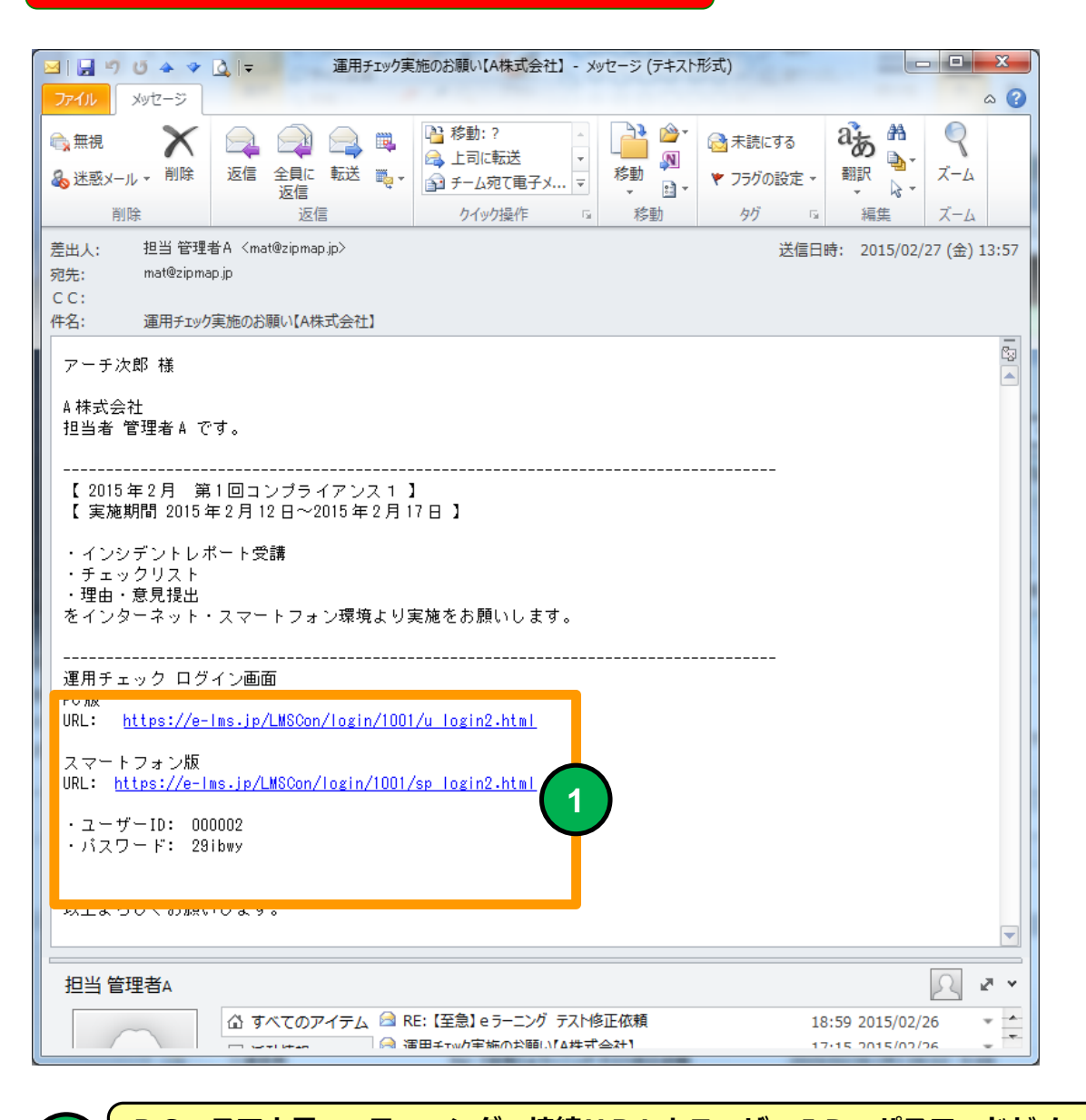

例

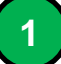

PC、スマホ用 e ラーニング 接続URLとユーザーID、パスワードがメール に記載された例。

メールソフトにBecky! Internet Mailを使用した場合メールのタイトルが文字化けする場合があります。

研修コース受講者管理(一覧)

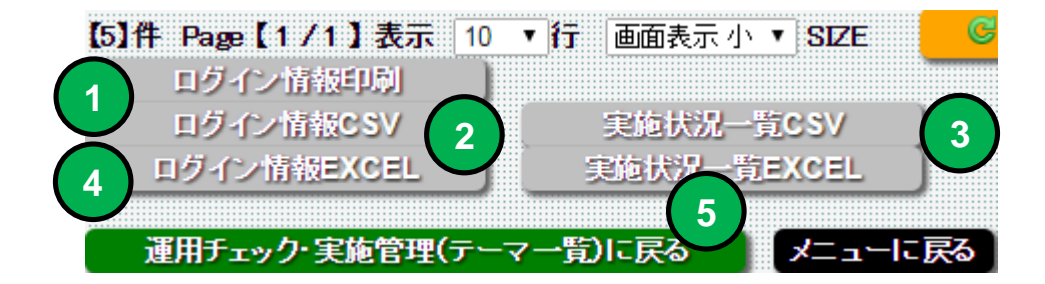

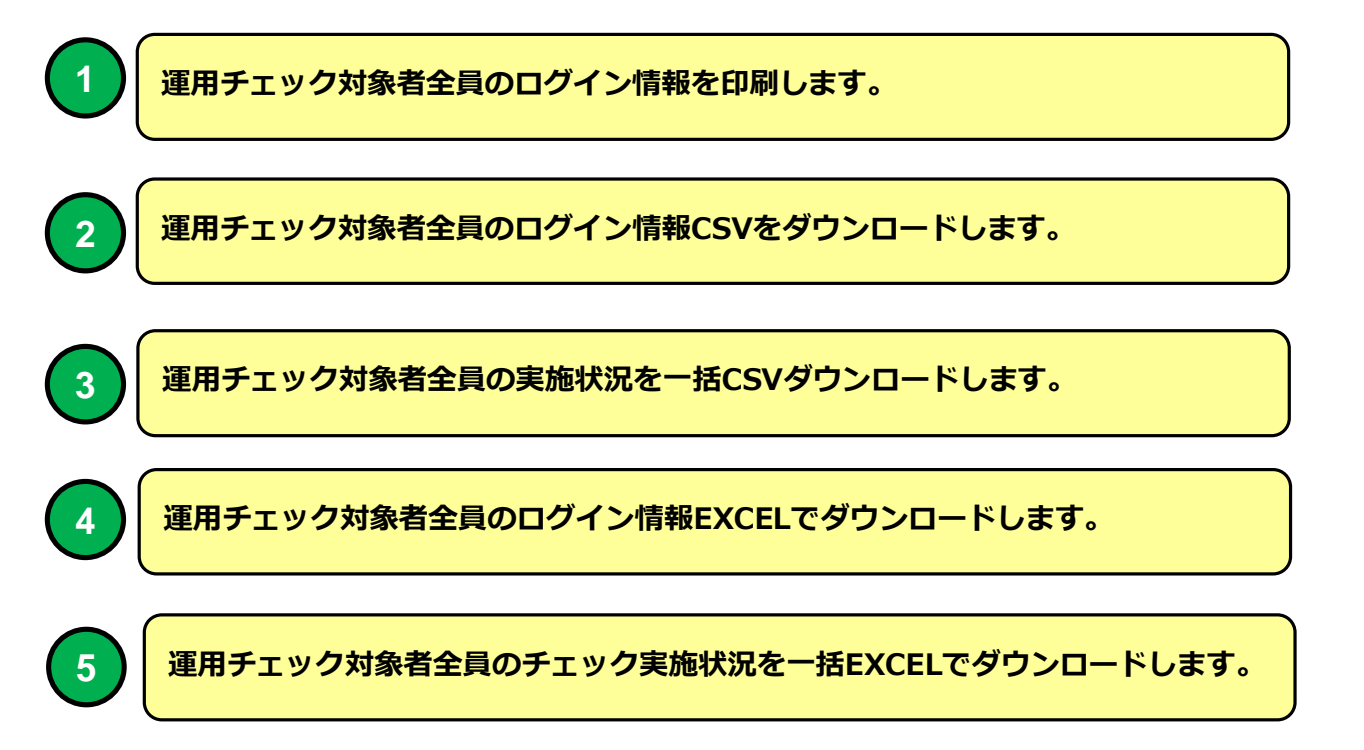

#### 運用チェック実施結果

| 機能 | 運用チェック実施結果                |
|----|---------------------------|
| 説明 | ■運用チェック実施結果をパイチャートで表示します。 |

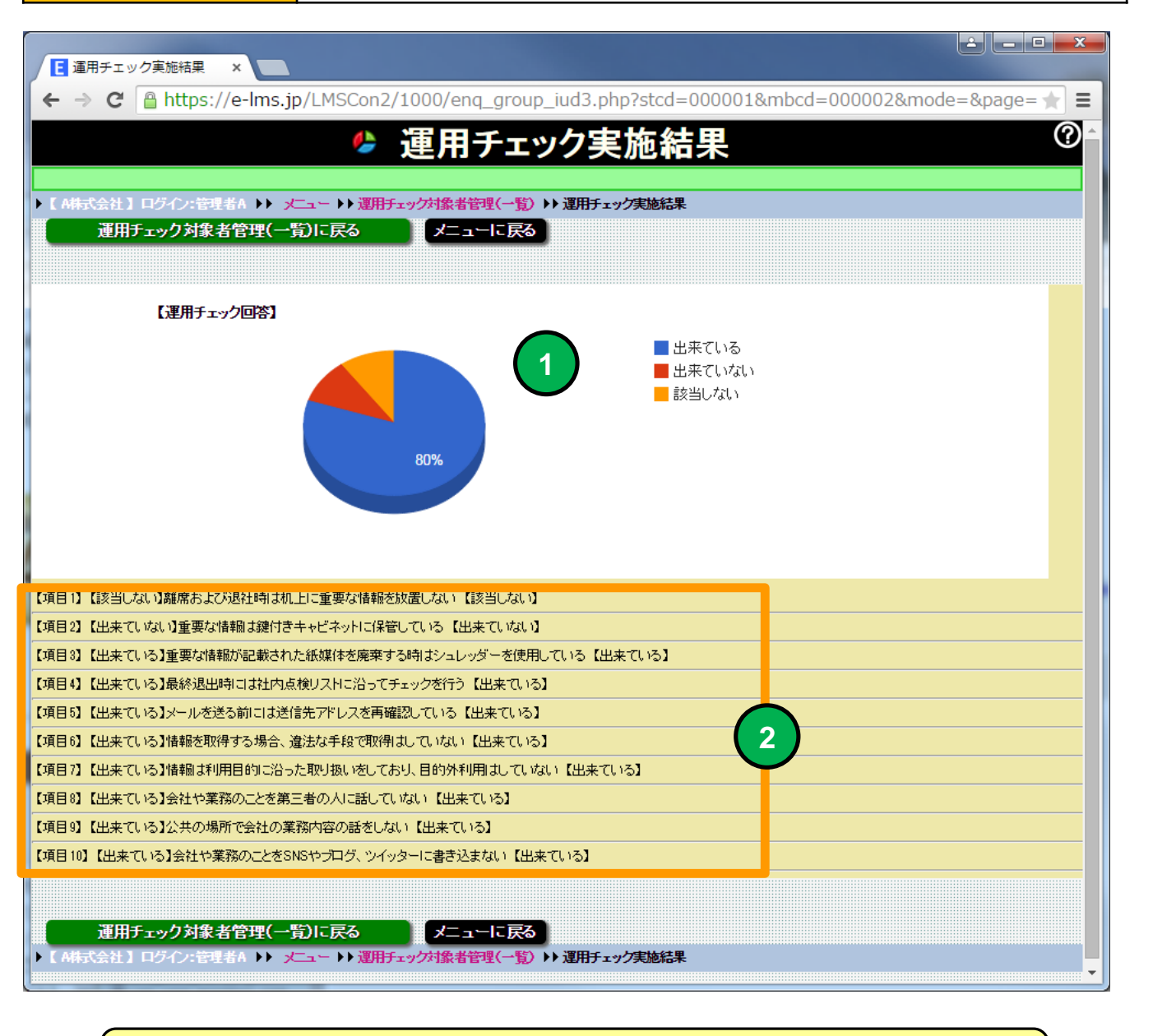

運用チェック実施結果をパイチャートで表示します。

運用チェック項目と回答結果を表示します。

2